## Access Zoom in Chromebooks (Guest Mode)

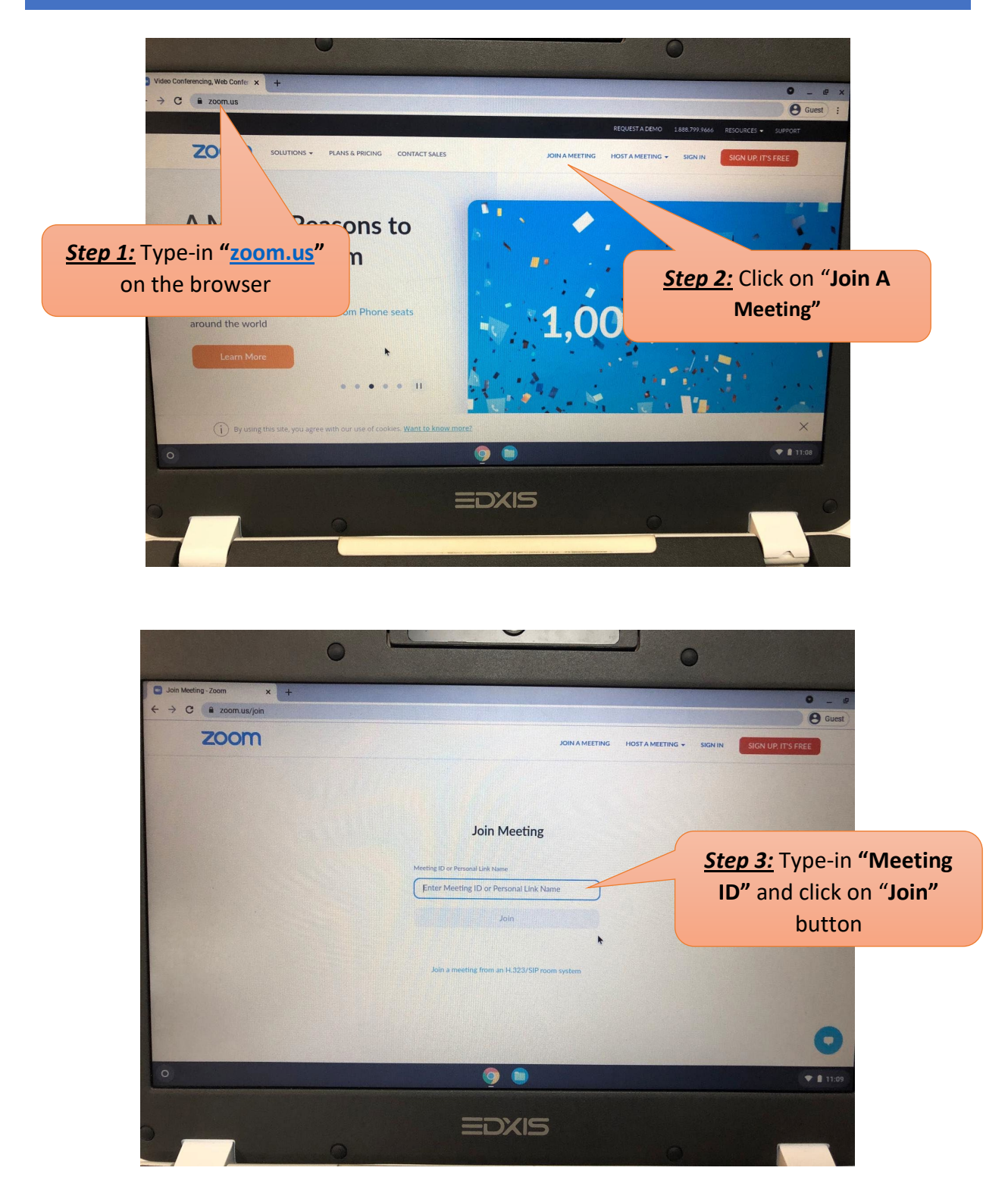

## Access Zoom in Chromebooks (Guest Mode)

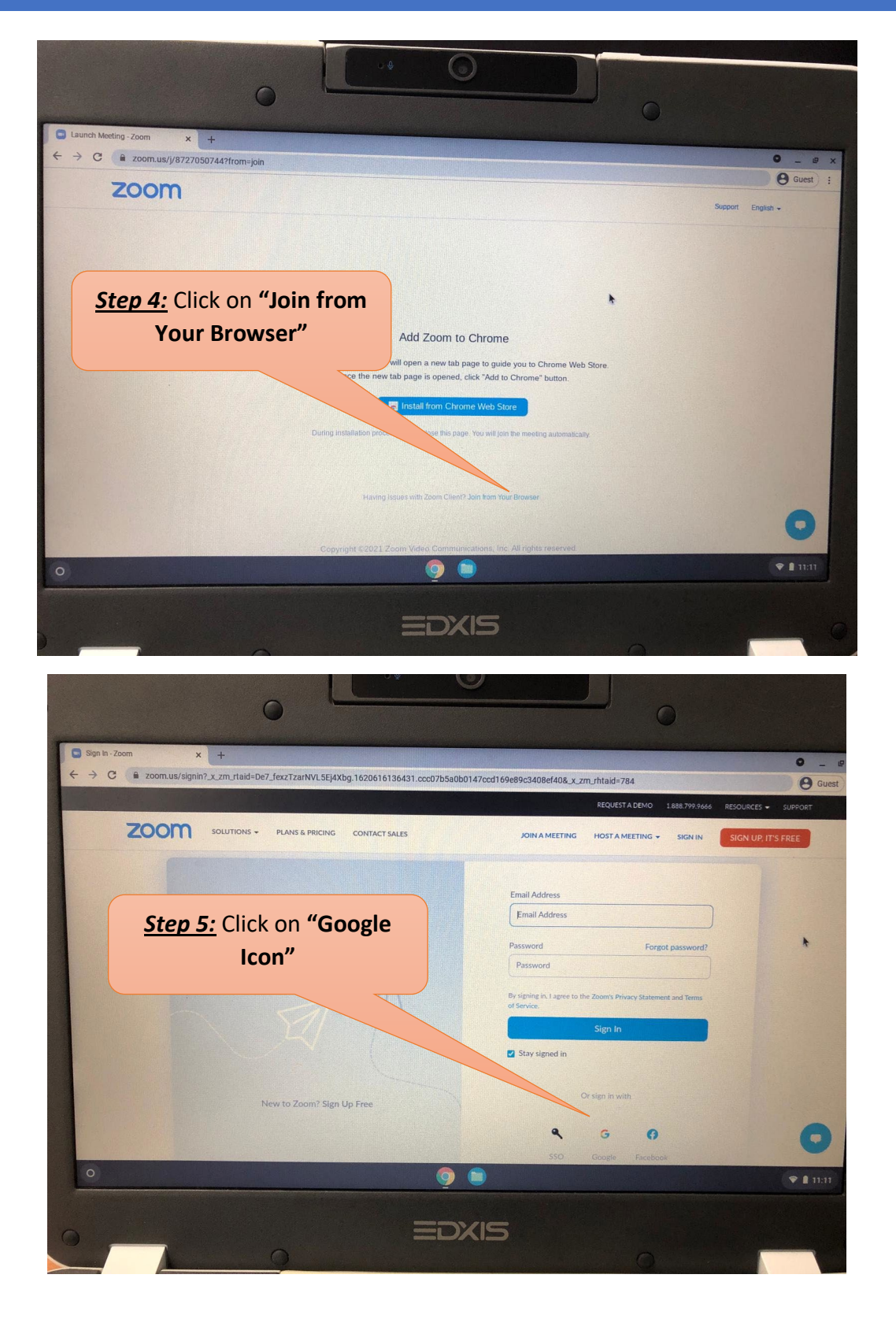

## Access Zoom in Chromebooks (Guest Mode)

| G Sign in - Google accounts x +                   | 0                                                                                                    |             |
|---------------------------------------------------|----------------------------------------------------------------------------------------------------|-------------|
| ← → C  accounts.google.com/o/oauth2/v2/auth/      | /identifier?response_type=code&access_type=offline&client_id=849883241272-ed6inodi1grnoomiuknqkq2rbvd2udku.apps.googi                                                                                                    | • _ A Guest |
|                                                   | Sign in with Google          Image: Continue to Zoom         Image: Continue to Zoom         Image: Continue |             |
| <u>Step 6:</u> Login with your<br>"Gmail account" | Create account Next                                                                                                    |             |
|                                                   | English (United Kingdom) - Help Privacy Terms                                                                                                    |             |
| 0                                                 |                                                                                                    | 11:12       |
| 0                                                 | EDXIS                                                                                                    |             |

<u>Step 7:</u> Click on "Allow" button to give permission if it prompts.